# <image>

# **Documents annexes**

#### Payer par flywire **voir plus bas**

Demande de scolarité réduite <u>cliquer ici</u> Demande de bourse "Aide au mérite" bourse UCLy <u>cliquer ici</u> Guide de saisie pour une demande de bourse <u>cliquer ici</u> Notice explicative fonds de solidarité de l'UCLy voir plus bas Notice explicative cotisation santé voir plus bas Information sur l'association des alumni (réseau des anciens) <u>cliquer ici</u> Information sur l'association CAPESDES (réseau des parents) <u>cliquer ici</u> Informations sur les associations de l'Esdes <u>cliquer ici</u> Esdes international student club <u>cliquer ici</u> Information sur la Contribution Vie Etudiante (CVEC) <u>cliquer ici</u> Information de L'UAE, L'Union des Associations de L'Esdes <u>cliquer ici</u>

> Si vous avez des questions, n'hésitez pas à nous contacter sur l'adresse mail suivante : esdes.inscriptions@univ-catholyon.fr

# <image>

# **Additional documents**

#### Payer with flywire **see below**

Reduced tuition fees application <u>click here</u> Grant application "Aide au mérite" UCLy grant <u>click here</u> Explanatory leaflet UCLy solidarity fund <u>click here</u> Explanatory leaflet health contribution <u>click here</u> I support UCLy and the reinforcement of student support <u>click here</u> Student loan application/bank partnership (offer) <u>click here</u> Information on the alumni association (alumni network) <u>click here</u> Information on the CAPESDES association (parents' network) <u>click here</u> Esdes international student club <u>click here</u> Information on the Student Life Contribution (CVEC) <u>click here</u> Information on the UAE, the Union of Esdes Associations <u>click here</u> International student support <u>click here</u>

If you have any questions, please do not hesitate to contact us at the following e-mail address: esdes.inscriptions@univ-catholyon.fr

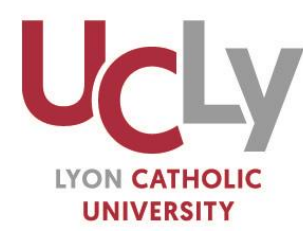

ASSOCIATION DES FONDATEURS ET PROTECTEURS DE L'INSTITUT CATHOLIQUE DE LYON **| AFPICL** 

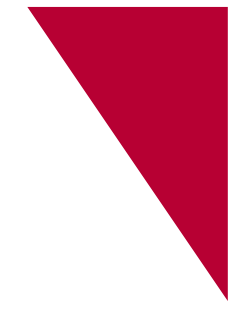

# Registrations

# Your additional administrative formalities

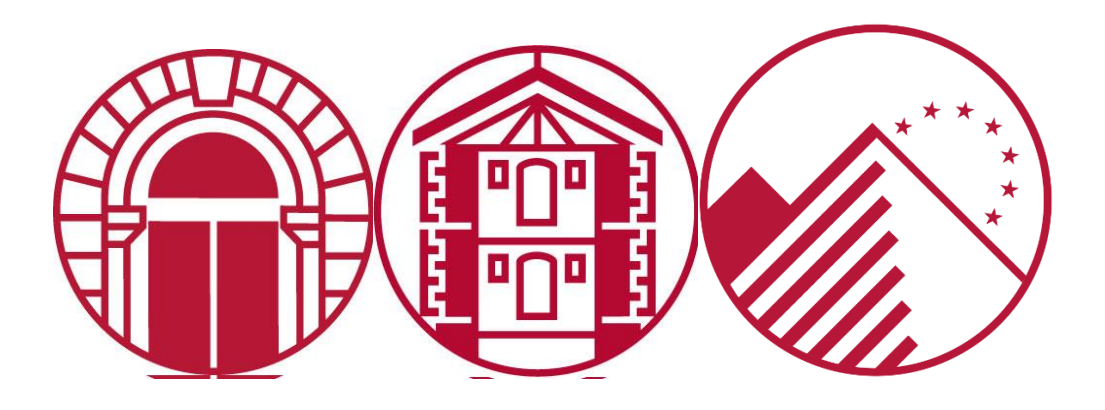

#### You are authorized to register or re-register at UCLy?

#### See below for additional administrative formalities

#### Table of contents

| From March 1er to May 31 2024: Apply for your higher education grant and/or university residence accommodation (CROUS)                                  | . 3 |
|----------------------------------------------------------------------------------------------------|-----|
| 1- Prepare your entry                                                                                                    | . 3 |
| 2- Creating your student social file                                                                                                    | . 3 |
| 3- Entering your requests                                                                                                    | . 3 |
| Before connecting to the registration link (or completing the paper application) sent by your<br>School, Faculty or Institute: ask for your CVEC number | . 8 |
| UCLy's Solidarity Fund                                                                                                    | . 9 |
| Health contribution                                                                                                    | 10  |
| After the beginning of the year: activate your IZLY card                                                                                                | 11  |
| Social security system: take the right steps                                                                                                    | 12  |

# From March 1er to May 31 2024: Apply for your higher education grant and/or university residence accommodation (CROUS)

#### Must be done online between March 1er and May 31, 2024

#### 1- Prepare your entry The REQUEST MUST BE RENEWED EACH YEAR

Log on to <u>www.messervices.etudiant.gouv.fr</u>.

If you need to use Parcoursup, create an account FIRST on Parcoursup before making your Student Social File. Your information will then be retrieved from <u>messervices.etudiant.gouv.fr</u>..

Enter your Dossier Social Etudiant online, carefully following the instructions given, screen by screen (assistance requested, study wishes, information about yourself, etc.). For your application to be validated, you must go to the last screen.

#### SUPPORTING DOCUMENTS TO BE PREPARED FOR ENTRY

- The 2023 tax advice note relating to income received in 2022 (by your parents), you must enter the figure shown on the line "*Revenu brut Global*" or "*Déficit brut Global*".
- Your INE number from your baccalaureate results. If you do not have an INE number, please contact: : <u>sia-dds@univ-catholyon.fr</u>
- > A bank details form (RIB) in your name

#### 2- Creating your student social file

Once your application has been initiated on messervices.etudiant.gouv.fr, it will take 48 to 72 hours for it to be definitively created on the server. You can follow the progress of your application on <u>messervices.etudiant.gouv.fr « suivie de votre dossier</u> ».

#### 3- Entering your requests

- Candidates or students in Bac+1 to Bac+3: DU Paréo, Licence, Bachelor ESDES, paramedical training ESTBB, ESTRI
  - DU PaRéo candidates
    - Page of requests n°1: Click on l'académie de Lyon
    - Page 1 Section : « Cursus envisagé pour votre scolarité »
      - ✓ Click on DU PAREO ET PAEU

Click on Envoyer

**Page 2**: Click on the chosen course: LYON Institut Catholique Philo et Sc. Hum.

- > Candidates or students in a Licence's degree on Lyon campuses
  - **4** Page of requests n°1: Click on l'académie de Lyon
  - Page 1 Section : « Cursus envisagé pour votre scolarité »
    - ✓ Click on Cursus licence générale ou DEUST
    - ✓ Select Niveau 1 à 3
    - ✓ Click on Envoyer
  - **Page 2 :** Click on the chosen course:
    - For the Law degree: LYON Institut Catholique Droit
    - For the Lettres Modernes or History 1st and 2nd year Licence's degrees: LYON Institut Catholique, Lettres
    - For the Philosophy or Psychology degree: LYON Institut Catholique Philo et Sc. Hum
    - For the Life Sciences degree: LYON Institut Catholique ESTBB
    - For the Education Sciences degree: LYON Institut Catholique
- > Candidates or students in a Licence's degree on Annecy Campus
  - Page of request n°1 : Click on l'académie de Grenoble
  - Page 1 Section : « Cursus envisagé pour votre scolarité »
    - ✓ Click on Cursus licence générale ou DEUST
    - ✓ Select Niveau 1 à 3
    - ✓ Click on Envoyer
  - Page 2 : Click on the chosen course:
    - For the Law degree: FAC DROIT ANT ANNECY
- Candidates or students in the ESDES Bachelor on Lyon Campus
  - Page of requests n°1 : Click on l'académie de Lyon
  - 4 Page 1 Section : « Cursus envisagé pour votre scolarité »
    - ✓ Click on ESDES niveau Licence (Bachelor de commerce)
    - ✓ Select Année 1 à 3
    - ✓ Click on Envoyer
  - **Page 2** Click on the chosen course: LYON ESDES (Institut Catholique)
- Candidates or students in the ESDES Bachelor on Annecy Campus
  - Page of requests n°1 : Click on l'académie de Grenoble
  - **4 Page 1 Section** : « Cursus envisagé pour votre scolarité »
    - ✓ Click on ESDES niveau Licence (Bachelor de commerce)
    - ✓ Select Année 1 à 3
    - ✓ Click on Envoyer
  - **Page 2** Click on the chosen course: LYON ESDES (Institut Catholique)
- Candidates or students Paramedical training ESTBB
  - **4** Page of requests n°1 : Click on l'académie de Lyon

- Page 1 Section : « Cursus envisagé pour votre scolarité »
  - Click on: Formations paramédicales habilitées bac + 3
  - ✓ Select Année 1 à 3
  - ✓ Click on Envoyer
- Page 2 Click on the chosen course: LYON ESTBB (Institut Catholique)
- Candidates or students at ESTRI (1st, 2nd and 3rd years)
  - **Page of requests n°1** : Click on l'académie de Lyon
  - Page 1 Section : « Cursus envisagé pour votre scolarité »
    - ✓ Click on DU habilités niveau Licence dont Pepite
    - ✓ Select Année 1 à 3
  - ✓ Click on Envoyer
  - Page 2 Click on the chosen course: LYON ESTRI (Institut Catholique)
- Candidates or students in Master's courses, Biobank Management course, ESDES / ESTRI Master's levels
  - Candidates or students in Master's degree in Law or Psychology
    - Page of requests n°1 : Click on l'académie de Lyon
    - Page 1 Section : « Cursus envisagé pour votre scolarité »
      - Click on Cursus Master (Hors Master Enseignement)
      - ✓ Select Année 4 à 5
      - Click on Envoyer
    - **Page 2 :** Click on the chosen course:
      - For the Clinical Psychology of Children and Adolescents Master's degree: LYON Institut Catholique Philo et Sc. Hum.
      - For Masters courses:
        - Private Law, Business Law, International Business Law course
        - Private Law, Rights of the Child and Vulnerable Persons course
        - Business Law, Digital Market and Data Law track
        - Public Law, Public Action course: State, Europe and local authorities

LYON Institut Catholique Droit

- Candidates or students in the Biobank Management course (ESTBB)
  - **Page of requests n°1** : Click on l'académie de Lyon
  - Page 1 Section : « Cursus envisagé pour votre scolarité »
    - ✓ Click on Cursus Master (hors Master Enseignement)
    - ✓ Select Année 1 à 2
    - ✓ Click on Envoyer
  - **Page 2**: Click on the chosen course: ESTBB
- Candidates or students Master's degree in Sector Management Quality Management in the Pharmaceutical and Biomedical Industries (IFTLM)
  - **4** Page of requests n°1 : Click on l'académie de Lyon
  - **4** Page 1 Section : « Cursus envisagé pour votre scolarité »

5

- ✓ Click on Cursus Master (hors Master Enseignement)
- ✓ Select Année 1 à 2
- ✓ Click on Envoyer
- Page 2: Click on the chosen course (end of the list): LYON Institut Catholique Sciences
- Candidates or students in Master's degree in Teaching, Education and Training (MEEF) - Lyon
  - **4** Page of requests n°1 : Click on l'académie de Lyon
  - Page 1 Section : « Cursus envisagé pour votre scolarité »
    - ✓ Click on Master « Métiers de l'enseignement, de l'éducation et de la formation (MEEF) »
    - ✓ Select Année 1 à 2
    - ✓ Click on Envoyer
  - **Page 2** : Click on the chosen course: LYON Institut Catholique Philo et Sc. Hum.
- Candidates or students in Masters in Teaching, Education and Training (MEEF) -Région Bourgogne Franche-Comté
  - Page of requests n°1 : Click on l'académie de Lyon
  - Page 1 Section : « Cursus envisagé pour votre scolarité »
    - Click on Master « Métiers de l'enseignement, de l'éducation et de la formation (MEEF) »
    - ✓ Select Année 1 à 2
    - ✓ Click on Envoyer
  - **Page 2**: Click on the chosen course: LYON Institut Catholique Philo et Sc. Hum.
- > Candidates or students in ESDES Masters (4th and 5th year)
  - **4** Page of requests n°1 : Click on l'académie de Lyon
  - Page 1 Section : « Cursus envisagé pour votre scolarité »
    - ✓ Click on ESDES niveau Master
    - ✓ Select Année 4 à 5
  - ✓ Click on Envoyer
  - **Page 2** : Click on the chosen course: LYON ESDES (Institut Catholique)
- Candidates or students in Master's courses at ESTRI (4th and 5th year)
  - Page of requests n°1 : Click on l'académie de Lyon
  - Page 1 Section : « Cursus envisagé pour votre scolarité »
    - ✓ Click on DU habilités niveau master
    - ✓ Select Année 4 à 5
    - ✓ Click on Envoyer
  - **Page 2** : Click on the chosen course: LYON ESTRI (Institut Catholique)

- Candidates or Students in Theology
- > Candidates or students in Years 1 to 3 of the Faculty of Theology
  - **4** Page vœux n°1 : Click on l'académie de Lyon
  - **4** Page 1 Rubrique : « Cursus envisagé pour votre scolarité »
    - ✓ Click on Cursus licence générale et DEUST
    - ✓ Select Année 1 à 3
    - ✓ Click on Envoyer
  - **Page 2** Click on the chosen course: Lyon Institut Catholique. Théologie
- Candidates or students in their 4th or 5th year at the Faculty of Theology
  - **4** Page of requests n°1 : Click on l'académie de Lyon
  - **4** Page 1 Section : « Cursus envisagé pour votre scolarité »
    - ✓ Click on Cursus Master (Master hors enseignement)
    - ✓ Select Année 4 à 5
    - ✓ Click on Envoyer
  - **4** Page 2 Click on the chosen course: LYON Institut Catholique. Théologie

For futher information <u>Guide de l'étudiant | Étudiant.gouv (etudiant.gouv.fr)</u> <u>FAQ | Dossier social étudiant (DSE) : bourse sur critères sociaux et logement Crous | Étudiant.gouv</u> <u>(etudiant.gouv.fr)</u>

#### For any questions or further information

Service inscriptions administratives – Direction déléguée à la Scolarité <u>sia-dds@univ-catholyon.fr</u> – 04 72 32 50 95

# Before connecting to the registration link (or completing the paper application) sent by your School, Faculty or Institute: ask for your CVEC number

The Student Orientation and Success Act (loi Orientation et Réussite des Etudiants) promulgated on 8 March 2018 introduced a Student and Campus Life Contribution (Contribution Vie Etudiante et de Campus, CVEC) designed to improve living conditions for students on campus.

All students undergoing initial training at a higher education establishment must pay this contribution before registering and must provide the attestation number (or attestation) to the secretariat of their institute, faculty or school when they register.

The CVEC is paid online using the following link: <u>Accueil - CVEC, Contribution de vie étudiante et de</u> <u>campus (etudiant.gouv.fr)</u>

Scholarship students must log into the CVEC website and provide a CVEC certificate, **but do not have to pay.** 

#### Special case:

**Students on continuing professional education (Formation Professionnelle Continue) and alternating professional training contracts (alternants en Contrat de Professionnalisation),** who are also part of the continuing education program, are exempt from the CVEC.

**International exchange students travelling to France** are not affected by this contribution (Erasmus + students and partner universities).

#### For further information, please contact :

Sophie JAMIN – référente administrative CVEC UCLy – Service inscriptions administratives – Direction déléguée à la Scolarité – : <u>sia-dds@univ-catholyon.fr</u> – 04 72 32 50 95

or see:

https://cvec.etudiant.gouv.fr FAQ | CVEC | Étudiant.gouv (etudiant.gouv.fr)

#### UCLy's Solidarity Fund

The health crisis and its effects have revealed the need for UCLY to set up a support fund, based on solidarity, to help learners whose financial situation has suddenly deteriorated as a result, for example, of the unemployment or death of a relative, the bankruptcy of a company, the loss of a student job or any other reason giving rise to a significant drop in income.

Thanks to a **contribution of 15 euros per enrolled student**, since the beginning of the 2021 academic year it has been possible to provide "**emergency aid**" to learners in serious financial difficulty, after investigation by the Vice-Rector for Student Life (Vice-Rectorat à la vie étudiante).

To ensure a rapid response, grants of less than 500 euros are awarded by simple decision of the Vice-Rector in charge of student life.

Above this amount, it is awarded by a committee made up of :

- The Vice-Rector in charge of student life
- The secretary general
- The equal opportunities officer
- 4 Member of the Board of Directors
- And a maximum of two people invited by the Vice-Rector in charge of student life, depending on the cases to be studied.

All sums collected under this fund are earmarked exclusively for these aids, and their use will be the subject of a financial report that will be made public at the end of each university year.

#### Health contribution

UCLy is keen to offer each of its students a high level of health services.

The health contribution of 30 euros is used to develop the UCLy's own Health Unit (Pôle Santé), which includes Preventive Medicine, Point Ecoute (psychological help and support) and Mission Handicap (project for disable people), and helps all students with the various aspects of their physical and mental health, as well as their learning, in order to help them succeed in their university studies.

Throughout their time at UCLy, students benefit from **individual consultations and support**, as well as **occasional large-scale prevention** initiatives relating to student health and well-being (smoking, sleep, alcohol in the evening, addictions, etc.).

#### 

The **doctor** listens, advises and informs learners throughout the year during preventive consultations and consultations during which any other questions relating to vaccinations, smoking cessation, sexual health, stress, psychological fatigue or specific medical advice can be discussed. He is assisted by a nurse. He is assisted by a nurse.

The nurse's main role is to offer personalized support and follow-up to each student throughout their university career, for everyday ailments, vaccinations, occasional advice and certain medical checkups. If necessary, the nurse will refer you to the doctor. The infirmary is also a place where students can talk about their health and well-being.

The doctor and nurse also take part in prevention and health education initiatives.

#### 

The midwife offers gynaecological consultations which may include STI screening, prevention and appropriate treatment, gynaecological disorders, infections, contraceptive advice and follow-up.

#### 

A **clinical psychologist** is on hand all year round at the Listening Point (psychological help and support) to support learners who are going through a difficult time. These sessions are confidential.

The Listening Point is a place for all UCLy students to talk. They can also find a place to meet, talk and receive support.

#### 

Since 2005, UCLy has had a **Mission Handicap** (project for disable people). **The Disability Officer** receives requests from UCLy students with disabilities and facilitates communication with their School/Faculty/Institute.

The support offered by Mission Handicap is personalized and adapted to the learner's profile, course of study and project. It adapts to your needs throughout your course of study

#### After the beginning of the year: activate your IZLY card

When you register online, you will need to submit your ID photo, which will be used to print out your student card (known as the **Izly** card).

The Izly card allows you to:

- Pay for meals at Crous Resto'U and Cafet'U restaurants
- Access control (campus, self-service computer rooms at Campus St Paul, bike shed)
- Access to the reprography service
- borrow documents from the library

✓ To use this card, you will need to activate and create your <u>Izly</u> account.

Your account will be activated when you pay the CVEC. The Izly site will automatically send you an email (to the address used for payment): "**activation of your Izly account**" with an activation link and a temporary secret code.

If you have not received the activation e-mail, you will have to return to the platform to request another activation e-mail with a new temporary password.

Your Izly account is now active: you can top up your account online and pay for your meals either with your contactless card or with your smartphone via a QRcode by downloading the Izly mobile application.

Students on professional training contracts (Etudiants en contrat de professionnalisation), Continuing Professional Development learners (Apprenants en Formation Professionnelle Continue) and incoming Erasmus+ students not concerned by the CVEC: Please log on directly to the IZLY website to activate your card.

Your student card will be issued to you at the beginning of the academic year by your department.

#### Social security system: take the right steps

Take the right steps to be reimbursed quickly and effectively!

#### The right steps to take

To ensure that your healthcare costs are properly covered and that you are reimbursed quickly and correctly, here are some good habits to adopt:

- ✓ Update your Carte Vitale (once a year and whenever your situation changes, at the terminals installed in all the health insurance funds or pharmacies). This ensures that your data is up to date and makes it easier to reimburse healthcare costs.
- ✓ Open an ameli account (on the ameli app or on <u>ameli.fr</u>). This allows you to track your reimbursements, change your personal details and ask questions via the messaging system.
- ✓ Send the bank details (RIB) by post to the health insurance fund where you live (indicating your national insurance number on the back) to have your healthcare costs reimbursed.
- ✓ Register a GP to ensure better medical care. He or she will offer appropriate care and refer students to a specialist if necessary. What's more, treatment is better reimbursed.
- ✓ Take out an additional healthcare cover to supplement your National Health Insurance reimbursement and reduce the amount you have to pay out of pocket.

# Education payments made easy

Trusted by millions of students around the globe, Flywire is the safest, most convenient way to make your education payment.

#### Secure payment provider

Your institution has partnered with Flywire to offer a secure, convenient method for payment of tuition and fees. Our powerful global platform is trusted by institutions and payers worldwide.

#### No unexpected costs

Flywire ensures your education payments are delivered in full every time, and displays all costs upfront.

#### Pay in your home currency

Choose from a selection of local, familiar payment methods, and receive favorable foreign exchange rates in your home currency. Committed to providing the best pricing and payment options, Flywire offers a **Best Price Guarantee** when sending your payment by bank transfer. If you find a better bank rate within a two-hour time frame of making a booking with Flywire, we'll match it.

#### **Real-time payment tracking**

Receive email and text updates on your payment's status, or create a Flywire account to easily track your payment online. Your institution can also track your payment in real time from initiation to delivery.

#### 24x7 customer support

Access multilingual customer support experts around the clock for help navigating the payment process:

**flywire.com/help** 

► support@flywire.com

Start your payment at:

Flywire has been solving complex payment problems for students and education institutions since 2011. Today, we continue to remove boundaries by connecting millions of students with thousands of institutions to improve the payment experience worldwide.

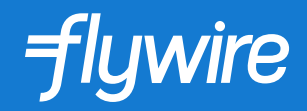

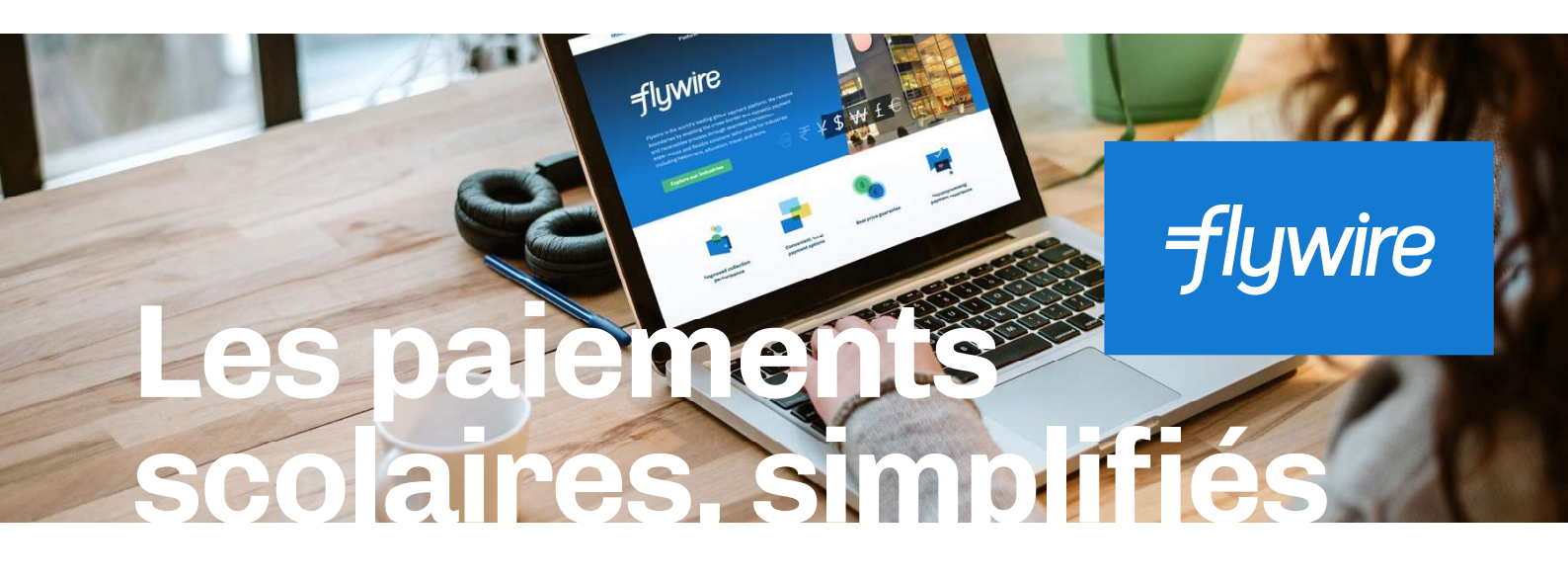

Dans le monde entier, des millions d'étudiants font confiance à Flywire pour effectuer leurs paiements scolaires facilement et en toute sécurité.

#### Un fournisseur de paiement sécurisé

En partenariat avec Flywire, votre établissement vous offre une méthode de paiement pratique et sécurisée pour vos frais de scolarité et tout le reste. Des établissements et des payeurs du monde entier font confiance à notre plateforme performante.

#### Pas de frais surprise

Avec les frais imprévisibles appliqués par les banques, votre paiement peut s'avérer insuffisant lorsqu'il parvient à votre établissement. Flywire s'assure que l'intégralité de vos frais de scolarité sont transférés à chaque paiement.

#### Payez dans votre devise locale

Sélectionnez la méthode de paiement locale dont vous avez l'habitude et profitez de taux de change avantageux dans votre devise locale. Lorsque vous envoyez votre paiement par virement bancaire, Flywire s'engage à vous fournir les meilleurs taux et les meilleures options de paiement grâce à sa Garantie Meilleur Prix. Si vous trouvez un tarif bancaire plus favorable dans les deux heures suivant votre demande de paiement sur Flywire, nous nous alignerons dessus.

#### Suivi de paiement en temps réel

Recevez des e-mails et des sms pour suivre le statut de votre paiement, ou créez un compte Flywire pour suivre votre paiement en ligne en toute simplicité. Votre établissement peut également suivre votre paiement en temps réel, depuis le moment où il est lancé jusqu'à son dépôt.

#### Assistance 24 h/24, 7 j/7 en plusieurs langues

Notre équipe d'assistance multilingue est à votre disposition 24 h/24 pour vous aider lors de la procédure de paiement :

**flywire.com/help** 

► support@flywire.com

Effectuez votre paiement sur :

flywire.com

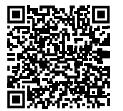

Depuis 2011, **Flywire simplifie** les processus de paiement pour les étudiants et les établissements scolaires. Aujourd'hui, nous continuons à faire tomber les barrières en connectant des millions d'étudiants avec plus de 2 000 clientes, améliorant ainsi l'expérience de paiement dans le monde entier.

Instructions de paiement détaillées sur flywire.com/howto

Booster loan example: For a personal loan of €4,800 over 48 months. Fixed annual percentage rate: 0%. Total amount due by borrower: €4,800. Monthly repayment: €100. A loan is binding and must be repaid. Check your ability to repay before you commit. Student loan example: For a personal loan of  $\leq 10,000$  over 60 months. Fixed annual percentage rate: 0.79%. Total amount due by borrower:  $\leq 10,201.80$ . Monthly repayment:  $\leq 170.03$ . A loan is binding and must be repaid. Check your ability to repay before you commit.

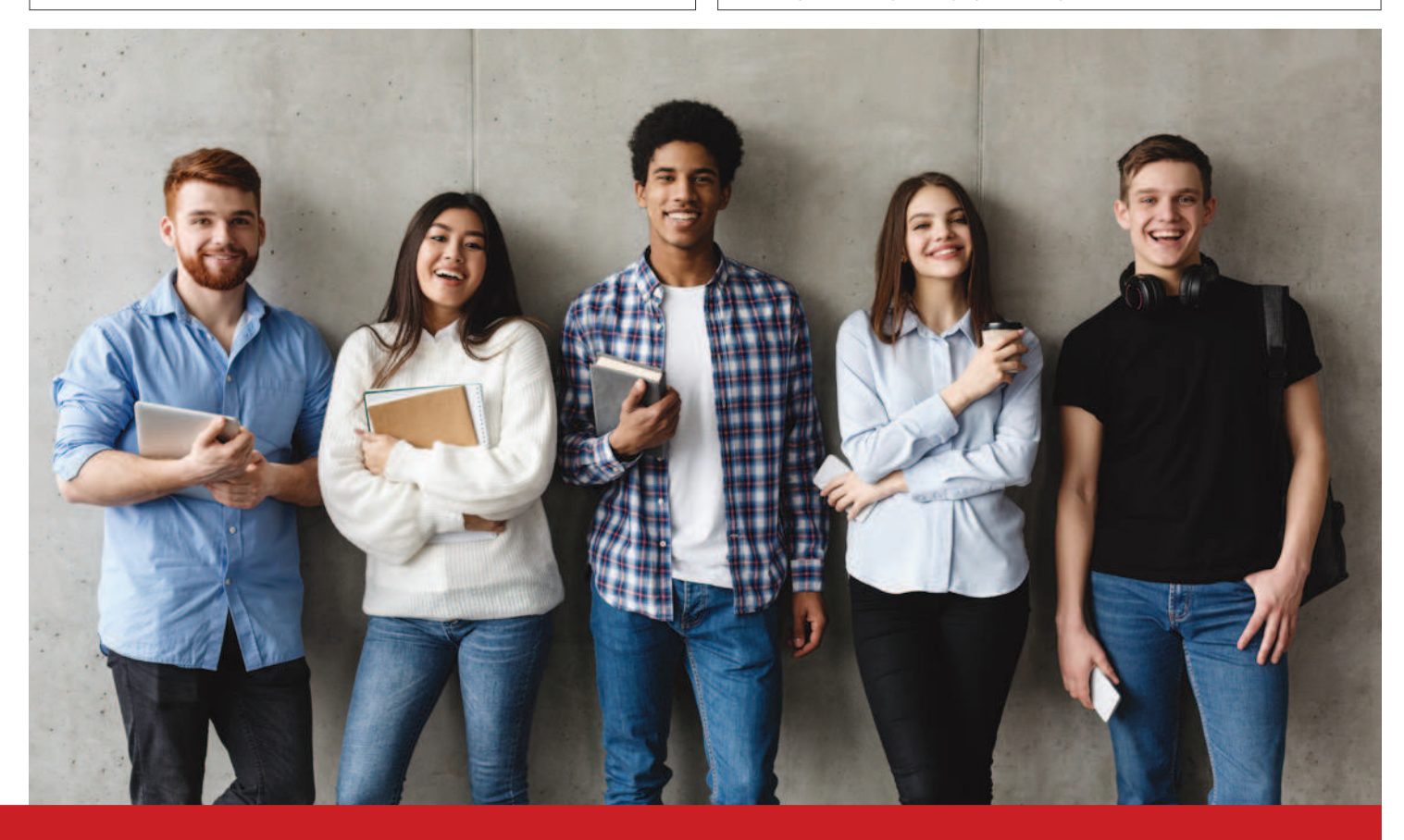

#### **Students UCLY**

## welcome to the Caisse d'Epargne

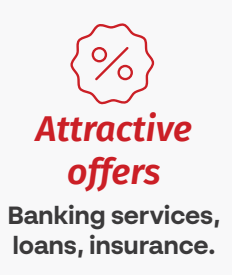

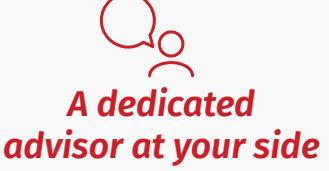

At your branch, by telephone or by video call.

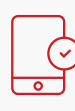

#### An app to manage everything

One of the highest rated banking apps.

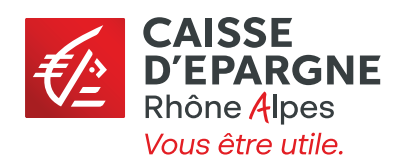

### Simplify the day to day

### A Visa card and all the standard banking services

Enjoy our Comfort package, a bundle of useful everyday banking services.

- ✓ A Visa card.
- A remote banking mobile app and payment by mobile.
- Account insurance to protect your means of payment, keys and important documents<sup>(6)</sup>.
- ✓ An overdraft authorisation<sup>(7)</sup>.
- ✓ Zero debit interest up to a balance of -€500.

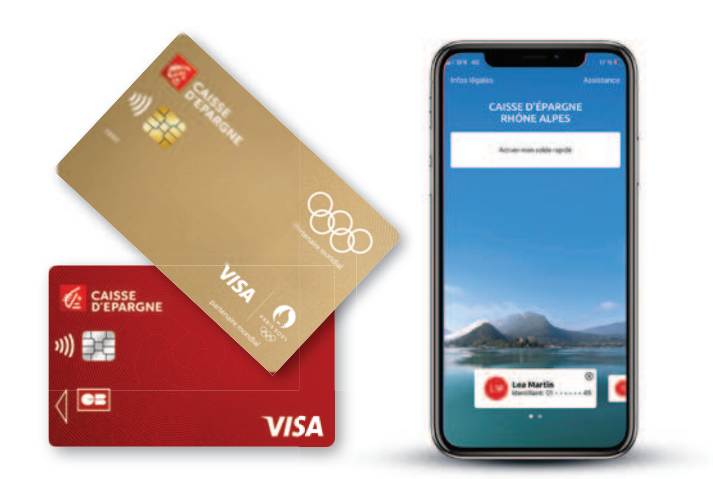

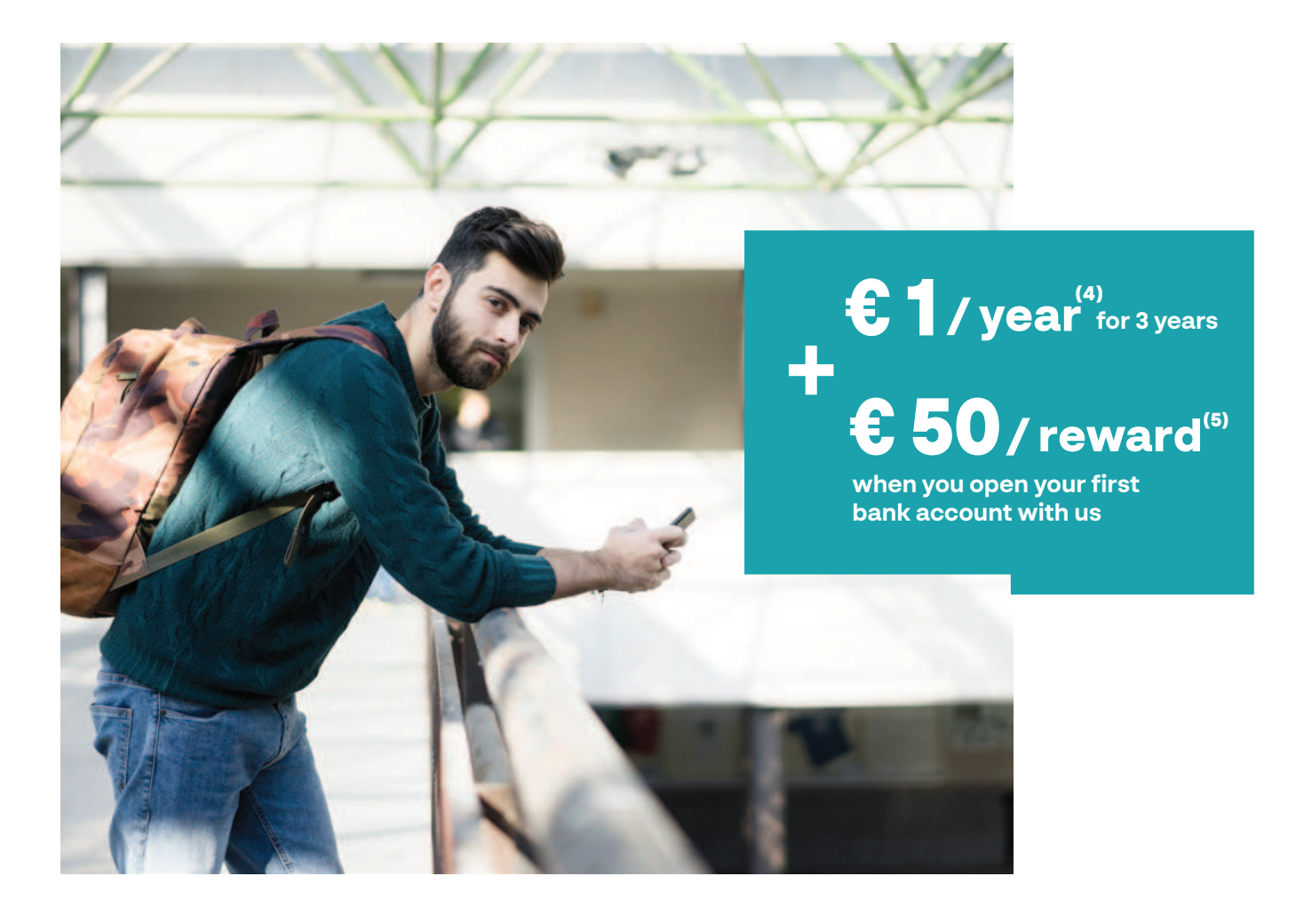

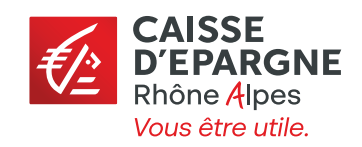

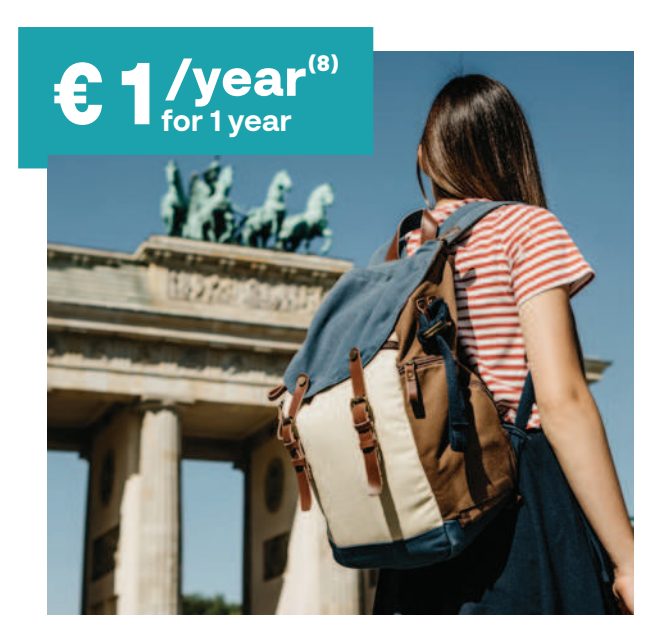

# Keep the costs down when you go abroad

#### International option

#### Enjoy preferential prices on withdrawals and card payments abroad:

- In the euro zone: no Caisse d'Epargne fee<sup>(9)</sup> on bank card payments and withdrawals.
- ✓ Outside the euro zone: unlimited card payments<sup>(9)</sup> and 4 cash withdrawals per month<sup>(9)(10)</sup> with no Caisse d'Epargne fee.

# Insure your accommodation

#### Home insurance<sup>(11)</sup>

Take advantage of our special deal for under-29s with all the standard cover and a 24/7 emergency assistance service<sup>(13)</sup>.

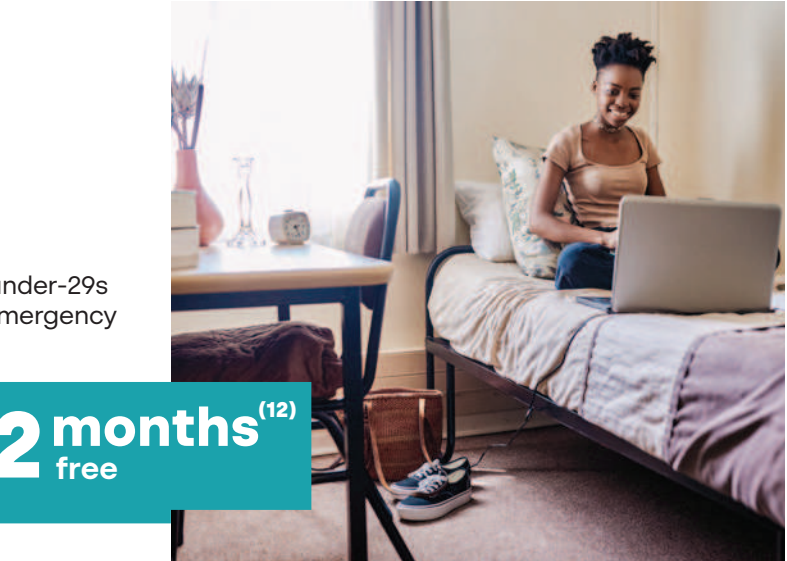

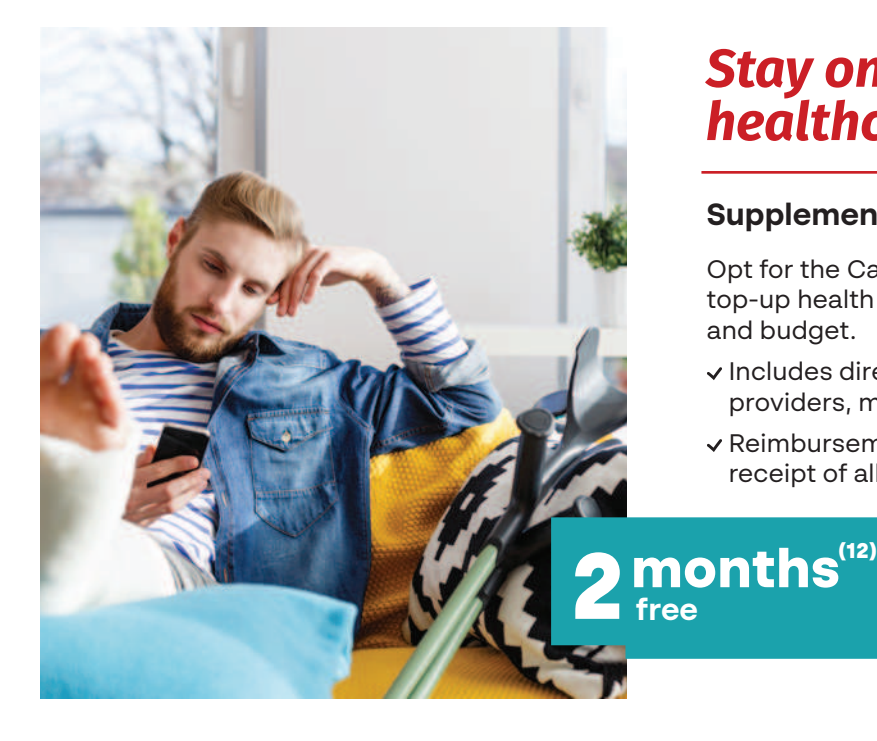

# Stay on top of healthcare costs

#### Supplementary health insurance<sup>(11)</sup>

Opt for the Caisse d'Epargne's Garanties Santé, top-up health cover tailored to your needs and budget.

- Includes direct reimbursement by participating providers, meaning no upfront payment for you.
- ✓ Reimbursement within 48 hours (subject to receipt of all required information).

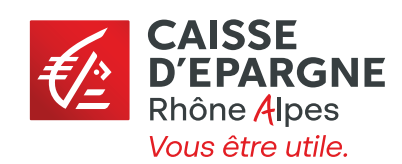

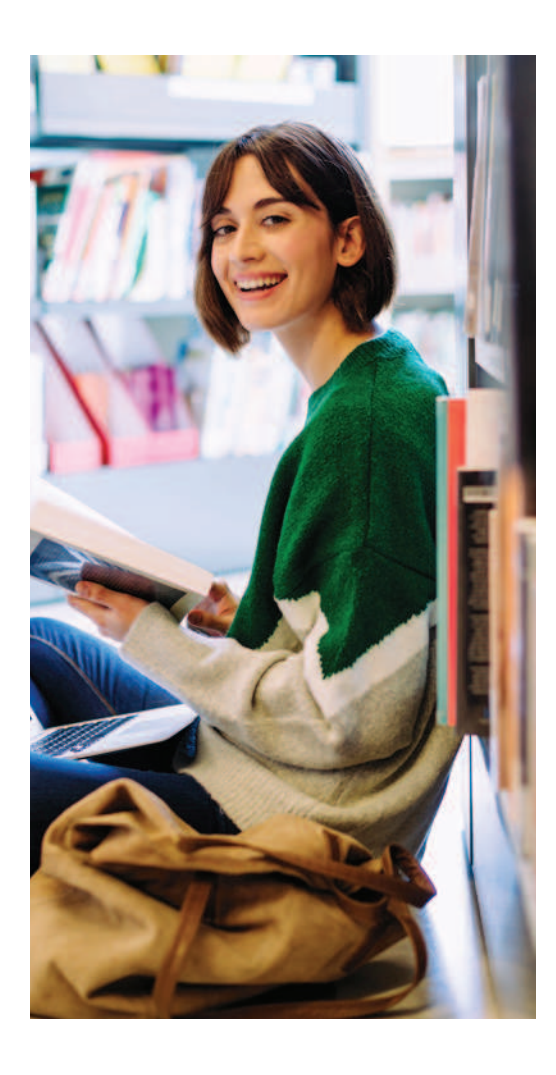

#### → Contact us

Agence Caisse d'Epargne PERRACHE, 2 place Ampère, 69002 LYON

Marwan RAHAL - 04 78 38 64 81 - marwan.rahal@cera.caisse-epargne.fr

Offer valid from 1 May 2022 to 31 October 2022, except for the "Assurance Habitation" home insurance and "Garanties Santé" health cover benefits, valid from 30 May 2022 to 30 July 2022. Reserved for students of a school partnered by Caisse d'Epargne Rhône Alpes. Subject to acceptance of account opening application and supporting documents by Caisse d'Epargne Rhône Alpes.

(1) Subject to acceptance by Caisse d'Epargne and after expiry of the statutory cooling-off period. Offer valid from 1 May 2022 to 31 October 2022 and reserved for people aged 18 to 28, subject to presentation of proof of student or apprentice status.

Unallocated amortising personal loan of €500 to €5,000, repayable over 12 to 60 months at a fixed APR of 0% per annum. Interest payable by Caisse d'Epargne.

(2) For the loan mentioned above and for a customer aged 20 and insured for death and total and irreversible loss of autonomy. The monthly cost of insurance depends on the cover provided and the borrower's age and state of health. Find out more in your local branch. Insurance policy provided by CNP Assurances, a company governed by the French Insurance Code. BPCE, an insurance intermediary registered with ORIAS under no. 08 045 100.

(3) Subject to acceptance by Caisse d'Epargne and after expiry of the statutory cooling-off period. Offer valid from 1 May 2022 to 31 October 2022 and reserved for people aged 18 to 28, subject to presentation of proof of student or apprentice status.

(4) Offer valid for 3 years for any new individual subscription to a Comfort or an Initial package by a student of a partner school, regardless of the card type, subject to acceptance by Caisse d'Epargne Rhône Alpes. See terms and conditions in your Caisse d'Epargne branch. At the end of the 3-year discount period, this bundled service offer will be charged per the applicable rates and terms and conditions.

(5) Payment of €50 for any opening of a first Caisse d'Epargne Rhône Alpes bank account, subject to acceptance by the bank. Offer limited to the first 2,500 account openings, subject to one opening per customer. Payment will be made into the deposit account within 2 months of opening.

(6) Insurance included in the Comfort package. Account insurance is a policy provided by BPCE Assurances, a public limited company governed by the French Insurance Code, with capital of €61,996,212; Paris Trade and Companies Register no. B 350 663 860; registered office: 88, avenue de France 75641 Paris Cedex 13; distributed by Caisse d'Epargne Rhône Alpes, an insurance intermediary registered with ORIAS under number 07004760, www.orias.fr. In accordance with the general and special terms and conditions of the policy.

(7) Offer reserved for adults. Within the limit of a maximum amount defined by Caisse d'Epargne Rhône Alpes and subject to its acceptance. Overdraft periods may not exceed 30 consecutive days and the account must be back in credit before the start of each new period.

(8) Offer valid for 1 year for any new subscription to the "International Stay Option" service by a student of a partner school. At the end of the 1-year period, the International Option service will be charged per the applicable rates and terms and conditions.

(9) Within the limits set for withdrawals and payments under the card agreement.

(10) Excluding charges applicable by the foreign bank.

(11) The Garanties Santé and Assurance Habitation policies are provided by BPCE Assurances, a public limited company governed by the French Insurance Code, with capital of €61,996,212. Registered office: 88 avenue de France, 75641 Paris Cedex 13. Paris Trade and Companies Register no. B 350 663 860. Distributed by Caisse d'Épargne.

(12) Offer valid from 30 May 2022 to 30 July 2022 for any new subscription to young people's "côté JE" health cover and Initial package comprehensive home insurance. 2-month discount on annual premium (excluding assistance). See limits, exclusions and ceilings specified in the information notice, the subscription certificate and, where applicable, the subscription form. Depending on the package chosen.

(13) In accordance with the terms and conditions, limits and exclusions of the contractual commitments in force. Service provided by Inter Mutuelles Assistance, a company governed by the French Insurance Code. Assistance services provided by Inter Mutuelles Assistance (IMA) GIE, an economic interest group with capital of  $\in$ 3,547,170, registered in the Niort Trade and Companies Register under no. C 433 240 991, with its registered office located at 118, avenue de Paris - CS 40 000 - 79033 Niort Cedex 9.

#### Advertising document. Offer subject to terms and conditions.

You have the right to access and correct your personal data as well as the right to object to the processing of this data for legitimate reasons. You may also refuse, free of charge, the processing of this data for prospecting purposes, in particular for marketing purposes. You may exercise these rights by sending a letter accompanied by a copy of any identity document bearing the holder's signature to the Caisse d'Epargne Rhône Alpes Customer Relations Department at the following address: 116 cours Lafayette B.P.3276 - 69404 Lyon Cedex 03.

CAISSE D'EPARGNE Rhône Alpes Vous être utile.

Caisse d'Epargne et de Prévoyance de Rhône Alpes - Cooperative bank governed by Articles L.512-85 et seq. of the French Monetary and Financial Code - a public limited company with an executive board and a steering and supervisory board, with capital of €1,150,000,000 - 116 cours Lafayette 69003 Lyon - Lyon Trade and Companies Register no. 384 006 029 - Insurance intermediary, registered with ORIAS under no. 07 004 760. Photo credits: IStock- May 2022.

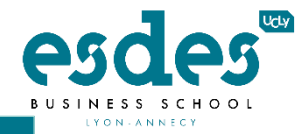

# COMMENT PAYER MES FRAIS EN LIGNE

# HOW TO PAY MY FEES ONLINE

|                                                                                                    | Cliquez sur le lie<br>Click on the li                                                                                                    | en envoyé par le regis<br>Ink sent by the regist                                                               | straire<br>trar             | Si vous n'avez pas reçu ce<br>lien merci de nous contacter<br>If you did not receive this<br>link please contact us<br>esdes.inscriptions@univ- |
|----------------------------------------------------------------------------------------------------|----------------------------------------------------------------------------------------------------|----------------------------------------------------------------------------------------------------|-----------------------------|----------------------------------------------------------------------------------------------------|
| Connectez-vous Log in with your Consulter votre dossier Pour consulter votre dossier, veuillez vous | s en indiquant votre in<br>UCLy login and pass<br>s authentifier avec votre login et mot de passe.<br>dentifiant                         | dentifiant et mot de p<br>sword<br>Look at your file.<br>To look at your application file, please log in<br>ID | n.                          | Identifiant et mot de pass<br>utilisé lors du paiement de<br>frais d'admission                                                                  |
|                                                                                                    | SE CONNECTER<br>Réinitialiser mon mot de passe                                                                                           |                                                                                                    | LOG IN<br>Reset my password | used to pay admission fee                                                                                                    |
| Cliquer sur l'on                                                                                    | SE CONNECTER<br>Réinitialiser mon mot de passe<br>glet Compte financiel                                                                  |                                                                                                    | LOG IN<br>Reset my password | used to pay admission fee                                                                                                    |
| Cliquer sur l'on<br>Click on the Fin                                                                | SE CONNECTER<br>Réinitialiser mon mot de passe<br>glet Compte financiel<br>ancial Account tab<br>INSCRIPTION EN LIGNE                    |                                                                                                    | LOG IN<br>Reset my password | used to pay admission fe                                                                                                    |
| Cliquer sur l'on<br>Click on the Fin                                                                | ECONNECTER<br>Réinitialiser mon mot de passe<br>glet Compte financies<br>ancial Account tab<br>INSCRIPTION EN LIGNE<br>Accueil<br>Profil | INSCRIPTION E<br>Accueil<br>Profil                                                                             | LOG IN<br>Reset my password | Descendre ensuite tout er                                                                                                    |
| Cliquer sur l'on<br>Click on the Fin                                                                | SE CONNECTER<br>Réinitialiser mon mot de passe                                                                                           | INSCRIPTION E<br>Accueil<br>Profil<br>Changer ma                                                               | LOG IN<br>Reset my password | Descendre ensuite tout en<br>bas de la page pour<br>consulter le montant dû                                                                     |

Vous avez deux moyens de payement :

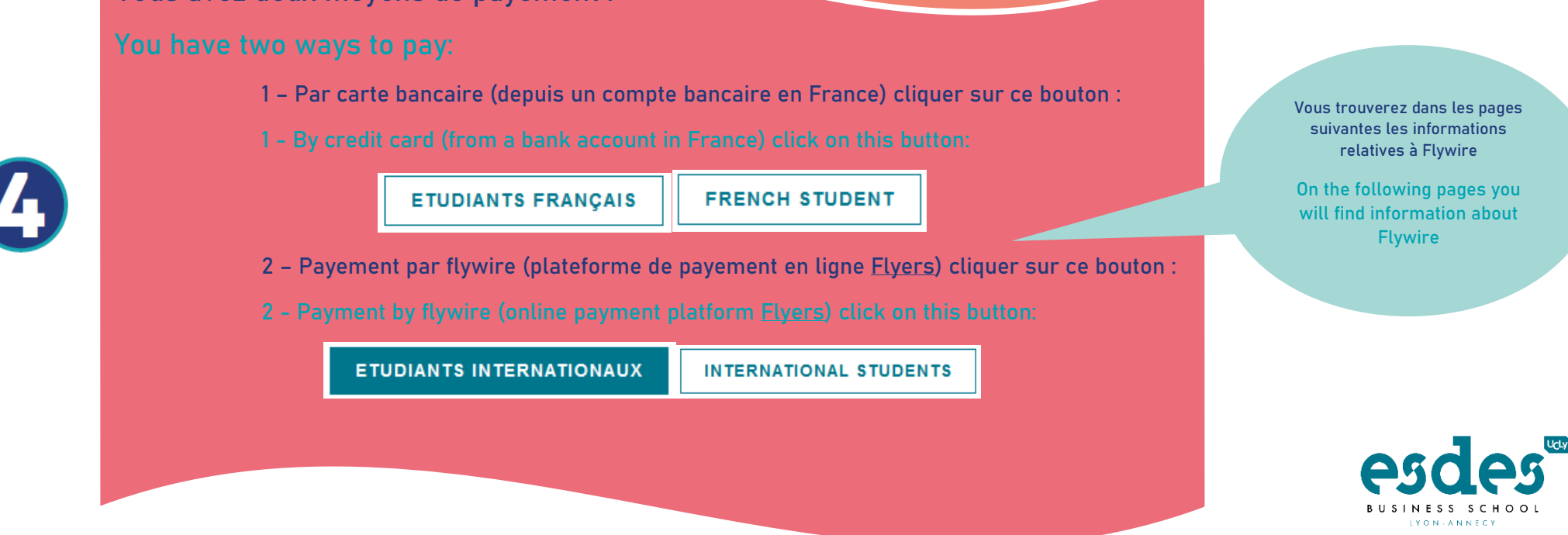